## 厦门大学 2023 级新生"人脸识别" 操作步骤

(一)内地大陆新生(含本科生、少数民族预科生、研究生)

通过云闪付小程序"厦大数字校园卡"进行核验,学生须持有本 人银联卡(无银联卡请提前办理),并使用具有前置摄像头的手机。 具体操作步骤如下:

1. 应用商店搜索下载云闪付 APP;

2. 使用手机号注册登录, 绑定本人银联卡(人脸核验完成后如不 使用可解绑), 完成云闪付 APP 实名认证:

3. 云闪付 APP 内搜索小程序"厦大数字校园卡";

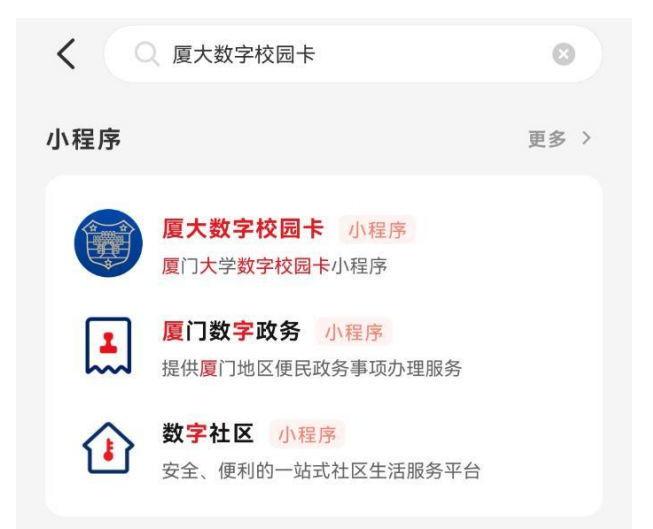

4.进入小程序,点击"立即开启",按照指引流程完成小程序认证,开通厦大数字校园卡,未开通时无法进行人脸核验,核验完成后如不使用数字校园卡可在设置中关闭;

5. 数字校园卡开通成功后,点击下方"服务"栏目,进入小程序 应用;

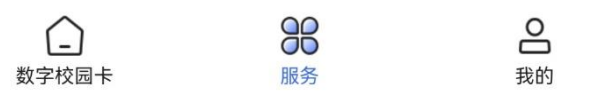

6. 点击"人脸核验"应用,进入核验界面,根据流程指引完成人

脸认证。数字校园卡身份信息显示为"校友"的,应切换为"学生" 进行验证。如无法识别人像,请按照提示多次尝试。

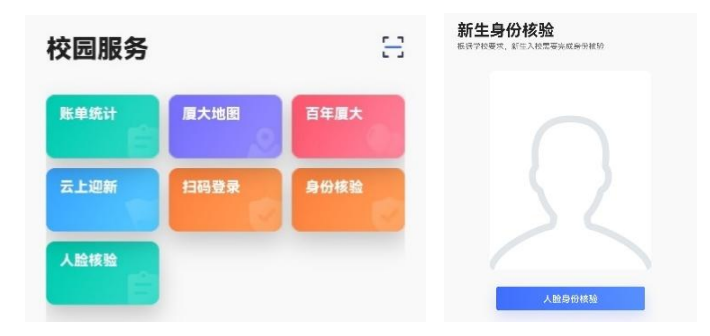

对比结果为通过的(界面提示"核验通过")即核验完成。对比 结果不通过的(提示照片信息不符)由学院进行人工核验。核验过程 遇到其他问题请各单位统一收集后反馈招考办。

(二)港澳台侨、外籍新生

港澳台侨、外籍新生暂未开通云闪付 APP 人脸核验,请各单位对 学生本人、学生证件照片和学生录取照片三者进行人工比对,做好核 验结果记录。